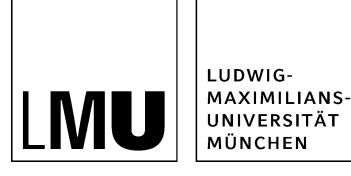

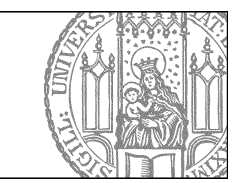

## Geben

## Was bedeutet Geben?

| Datei Bearbeiten Ansicht                                                    | Workflow Verlauf Lesezeich                   | hen Extras Hilfe                                      |  |
|-----------------------------------------------------------------------------|----------------------------------------------|-------------------------------------------------------|--|
| 🚉 🐑 🏟 🛛 🔯 🗌                                                                 | Aufgaben anzeigen<br>Bearbeitung abschließen | K i 👁 🖬 🖬 🖬 🖬 i '                                     |  |
|                                                                             | Freigeben                                    |                                                       |  |
| <ul> <li>Beispielplayland Baukasten</li> <li>Beispielwebauftritt</li> </ul> | Verwerfen<br>Zurückziehen                    | Configuration<br>Ressourcen<br>tuelles<br>Hebte Links |  |
| 😑 🔹 Fiona Showroom                                                          | Öbernehmen                                   |                                                       |  |
| Institut für Fionistik                                                      | Geben                                        |                                                       |  |
|                                                                             | bearbeiten                                   | der                                                   |  |
|                                                                             | Wiedervorlagen<br>Wiedervorlage einrichten   | vicon                                                 |  |
|                                                                             |                                              | ona Basic                                             |  |
|                                                                             | Wiedervorlage löschen                        | inktionen                                             |  |
|                                                                             | auptinnait gestaiten                         |                                                       |  |

- Sie können die Bearbeitung einer Datei an einen anderen Fiona-User weitergeben.
- Dieser User kann die Datei dadurch sofort weiterbearbeiten, ohne sie übernehmen zu müssen. Er wird per E-Mail über die Übergabe informiert.
- Starten Sie den Vorgang über Workflow > Geben...

## Geben Sie die Datei an einen Kollegen

| Bearbeitung abgeben                                                                                                    |                                                                                  |                        |
|----------------------------------------------------------------------------------------------------|----------------------------------------------------------------------------------|------------------------|
| Infona-schulung/showroom/fiona-basic Wählen Sie eine Gruppe oder eine einzelne Perso Möglicherweise kann jemand anders durch diese | n aus, die die weitere Bearbeitung übe<br>Aktion seine Arbeit nicht abschließen. | rnehmen soll. Achtung: |
| Gruppe oder Benutzer: gisela.mustermann                                                                                            |                                                                                  |                        |
| Ihr Kommentar.                                                                                                    |                                                                                  |                        |
| Bitte Bild von Prof. Huber einfügen                                                                                                |                                                                                  | ^                      |
|                                                                                                    |                                                                                  | ~                      |
| ?                                                                                                    | Ok                                                                               | Abbrechen              |

- Geben Sie die CampusLMU-Benutzerkennung des Fiona-Users ein, an den Sie die Datei übergeben möchten.
- Klicken Sie auf das Lupensymbol.
- Sie können einen Kommentar ergänzen, z.B. eine Arbeitsanweisung. Sie wird in der E-Mailbenachrichtigung mit übermittelt.
- Bestätigen Sie mit "OK".

## Geben Sie Datei an einen Funktionsbenutzer

| Bearbeitung abgeben                             |                                                                |                                                                           |                        |
|-------------------------------------------------|----------------------------------------------------------------|---------------------------------------------------------------------------|------------------------|
| 🚞 🖲 /fiona-schulung                             | /showroom/fiona-basic                                          |                                                                           |                        |
| Wählen Sie eine Grupp<br>Möglicherweise kann ji | e oder eine einzelne Person a<br>emand anders durch diese Akti | us, die die weitere Bearbeitung übe<br>on seine Arbeit nicht abschließen. | rnehmen soll. Achtung: |
| Gruppe oder Benutze                             | release_at_night                                               |                                                                           |                        |
| Ihr Kommentar:                                  |                                                                |                                                                           |                        |
|                                                 |                                                                |                                                                           | ~                      |
|                                                 |                                                                |                                                                           |                        |
|                                                 |                                                                |                                                                           |                        |
|                                                 |                                                                |                                                                           |                        |
|                                                 |                                                                |                                                                           | ~                      |
|                                                 |                                                                |                                                                           |                        |
| ?                                               |                                                                | Ok                                                                        | Abbrechen              |

Es gibt Funktionsbenutzer, an die Sie die Datei übergeben können:

- **release\_at\_night:** die Datei wird über Nacht freigegeben. Sinnvoll z.B. bei Kopfbildern, Hauptnavigationspunkten oder Elementen im Servicebereich.
- **remove\_subtree\_at\_night:** der gesamte Teilbaum wird unwiderruflich (!) über Nacht gelöscht, wenn keine internen Links hineinzeigen. Bitte kontaktieren Sie uns vorab!